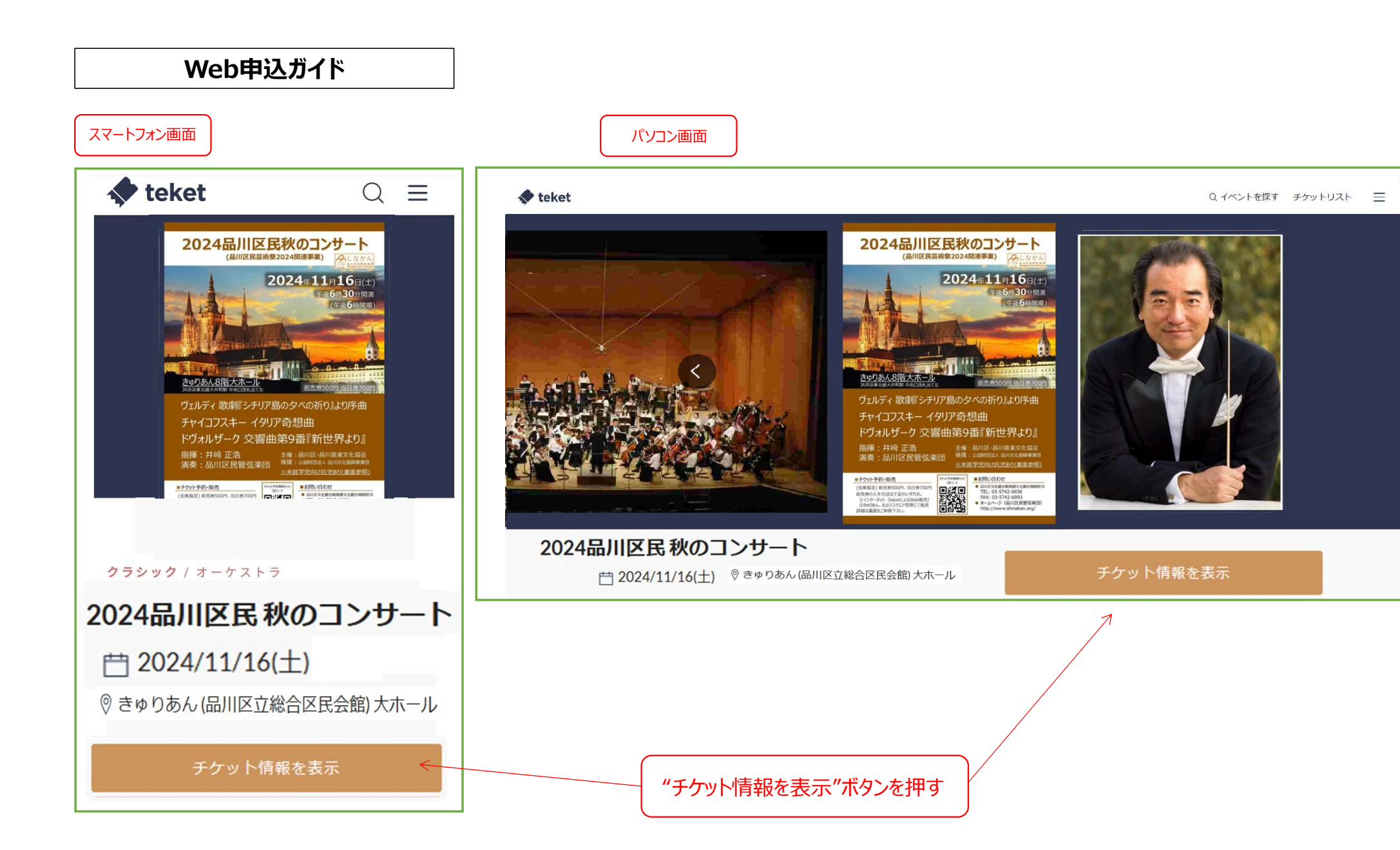

| 💠 teket                      |              |           |           |       |
|------------------------------|--------------|-----------|-----------|-------|
| 2024/11/16(土)開<br>/終了: 21:00 | 始18:30       |           |           |       |
| 指定席                          |              |           |           |       |
| 1階席                          |              |           |           |       |
| 販売中                          | 500 <b>m</b> |           |           |       |
|                              | 500 H (      | 脱込)       |           |       |
| 指定席チャ                        | ∽ットを選択       |           |           |       |
| ご利用には会員登録                    | /ログインが必要で    | تع.       |           |       |
|                              |              |           |           |       |
|                              |              |           |           |       |
|                              |              |           |           | ,     |
|                              | "指定席         | 5チケットを選択、 | /ボタンを押してく | 、ださい。 |
|                              |              |           |           |       |

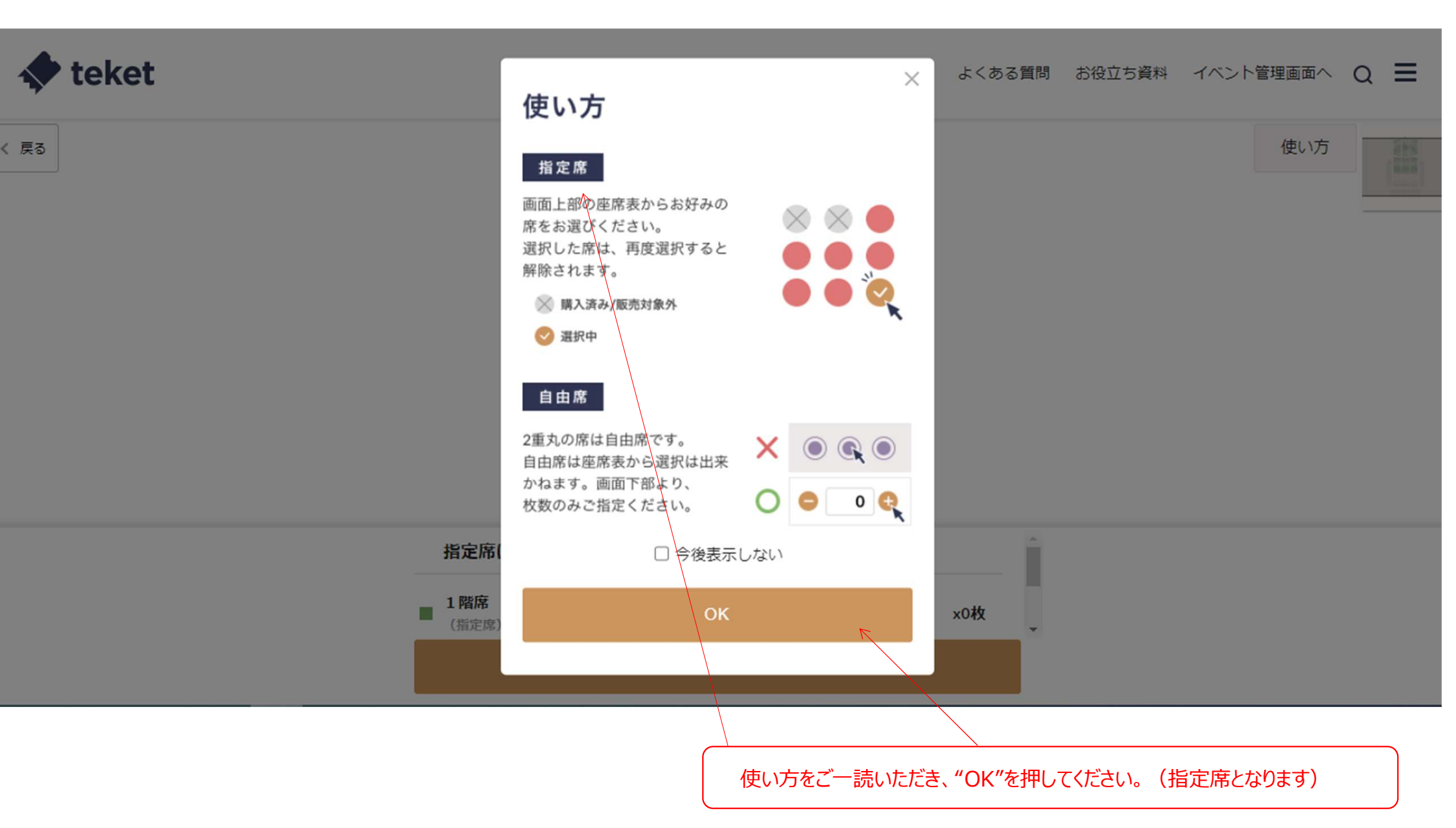

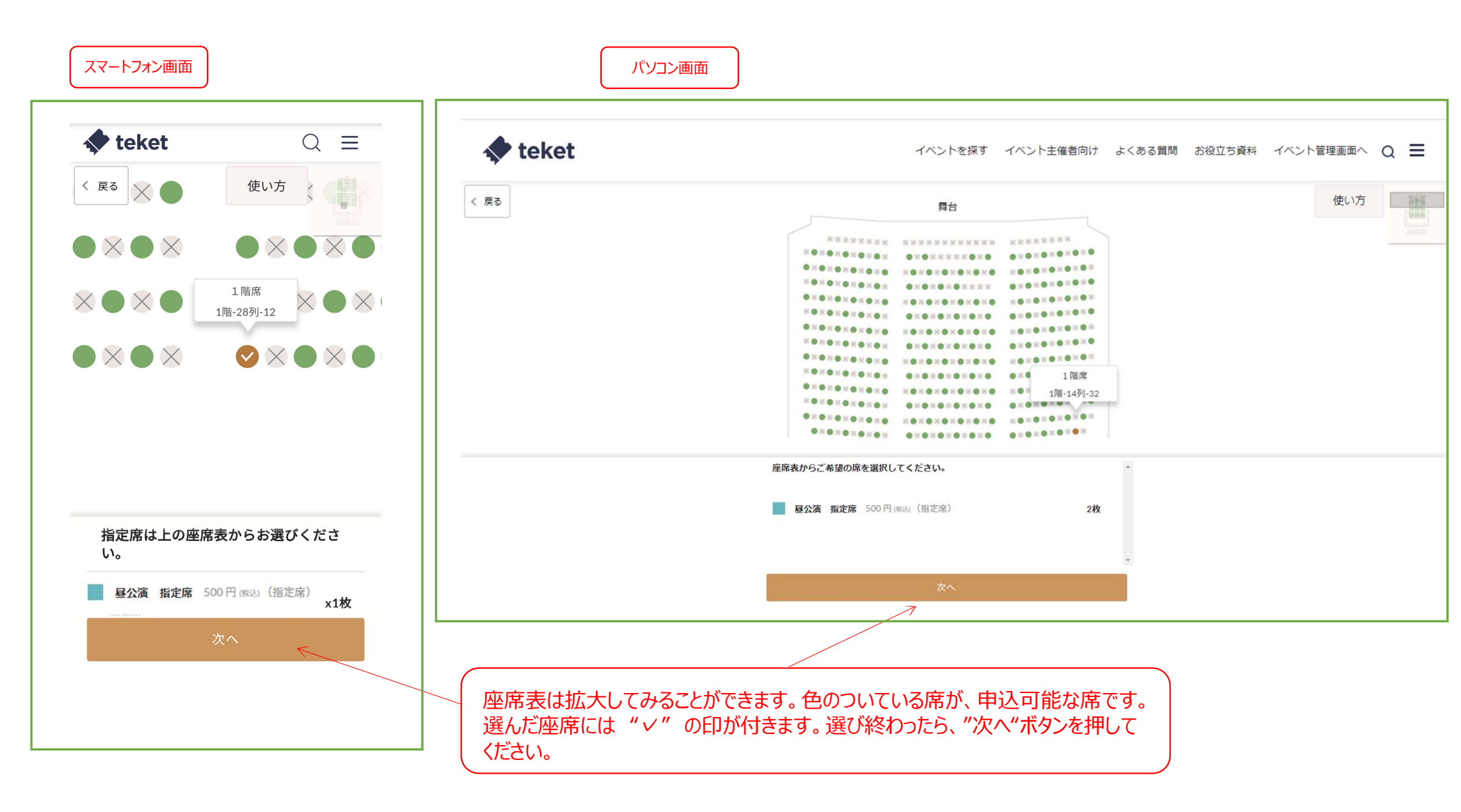

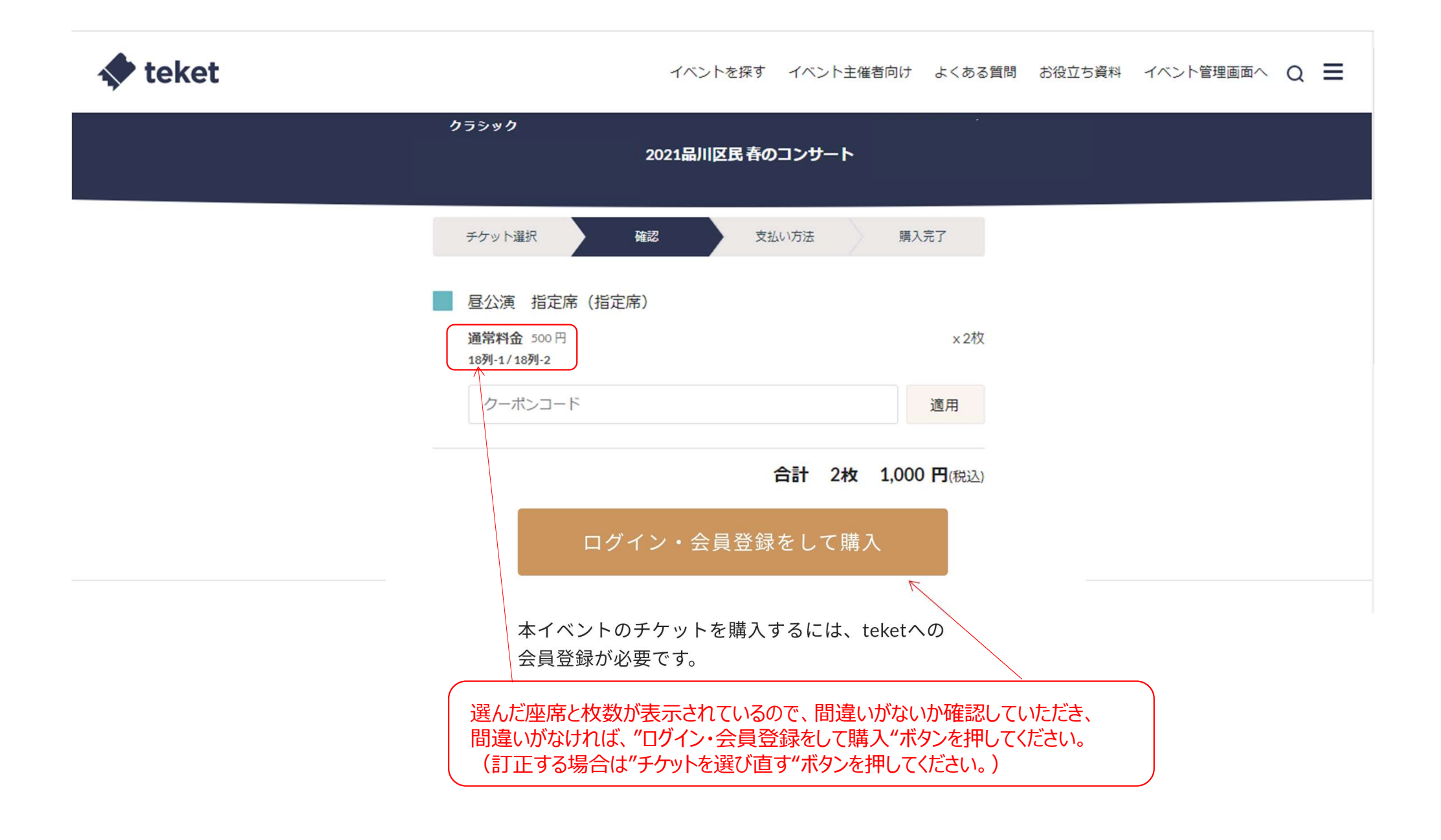

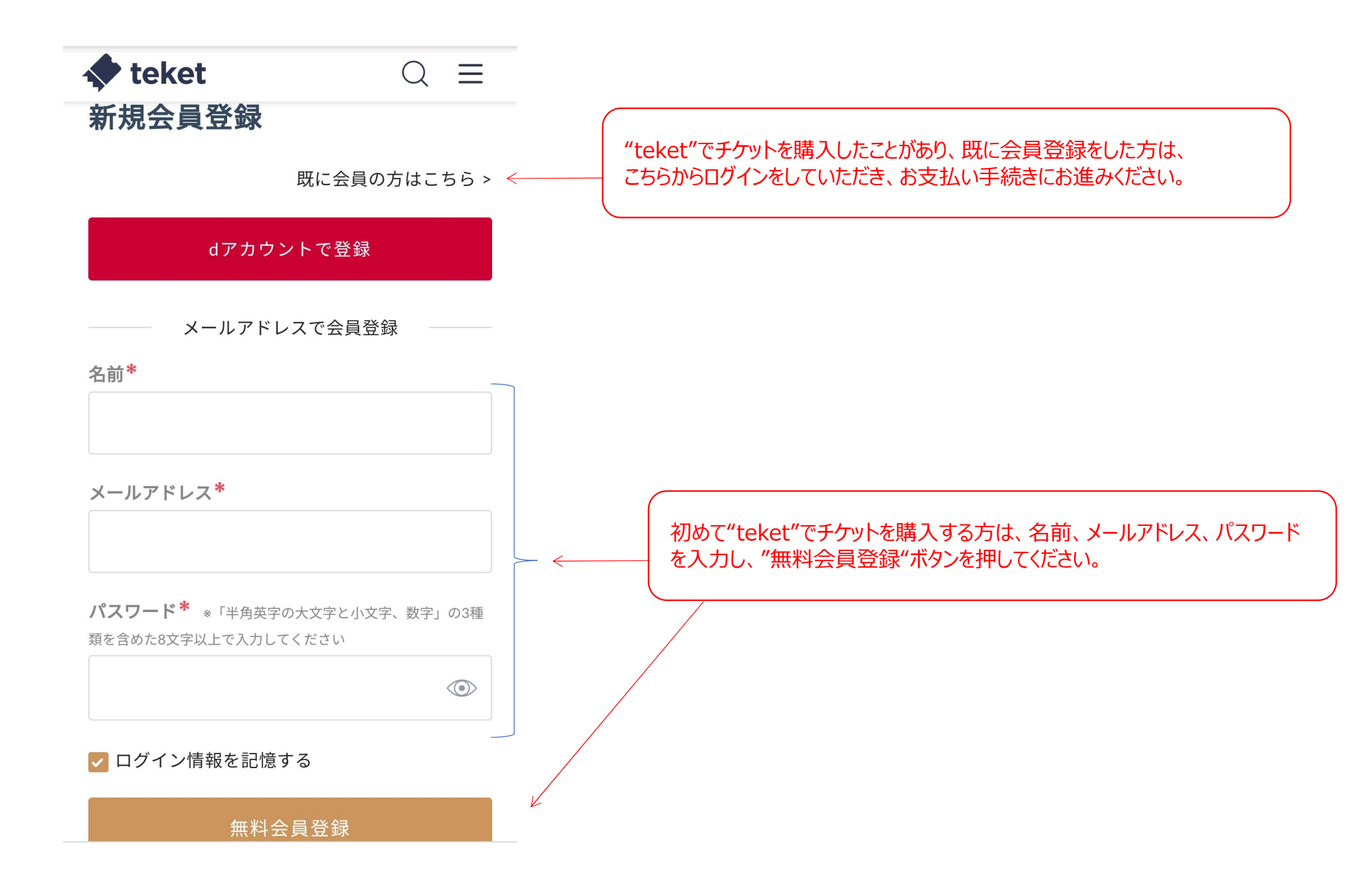

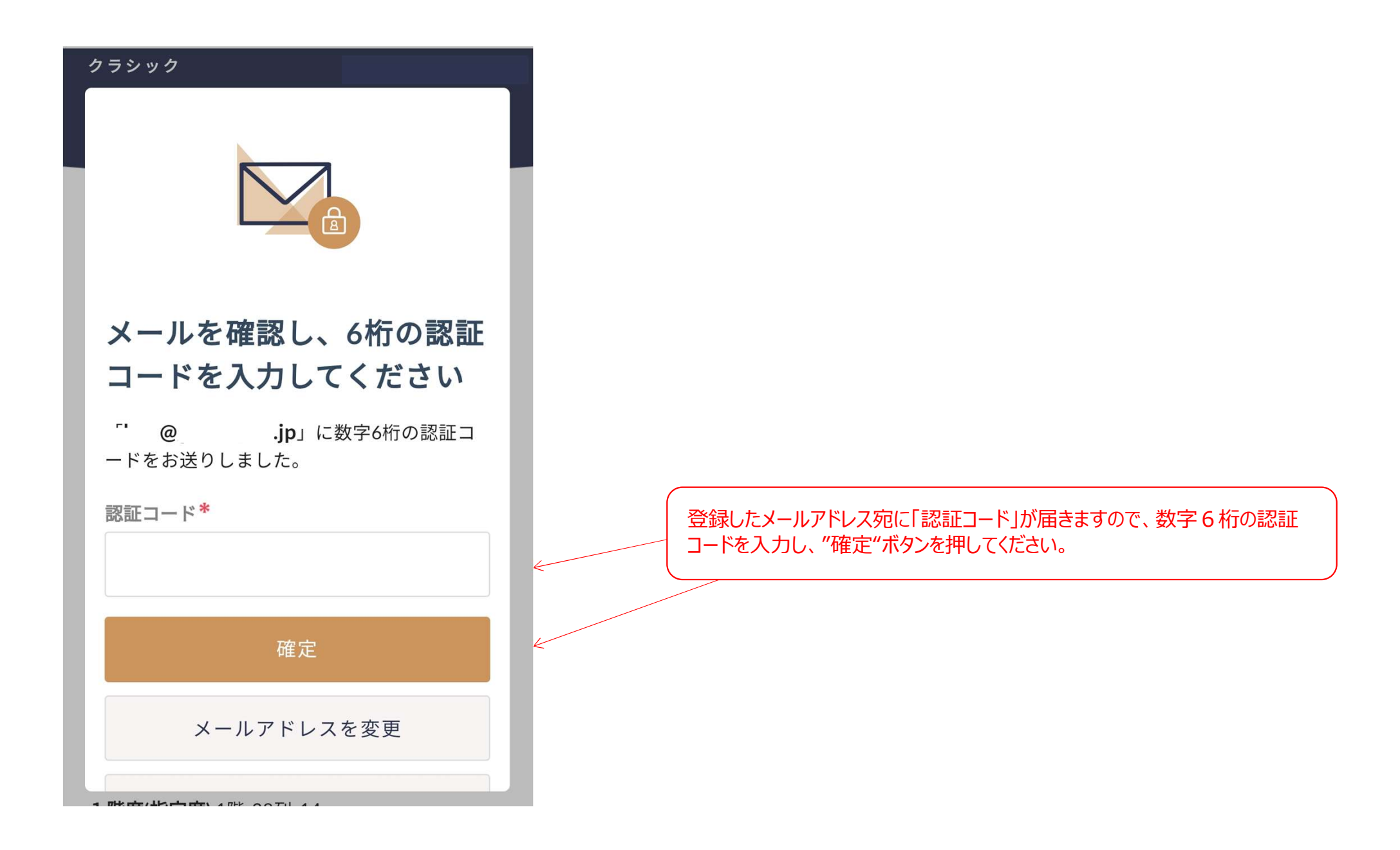

| 🔷 teket     | Q = |   |               |                     |  |
|-------------|-----|---|---------------|---------------------|--|
| クラシック       | ×   |   |               |                     |  |
|             |     |   |               |                     |  |
| 認証が完了しました   |     |   |               |                     |  |
| 閉じる         |     | R |               |                     |  |
|             |     |   | 会員登録が完了しましたので | で、"閉じる"ボタンを押してください。 |  |
| < チケットを選び直す |     |   |               |                     |  |
|             |     |   |               |                     |  |
|             |     |   |               |                     |  |
|             |     |   |               |                     |  |

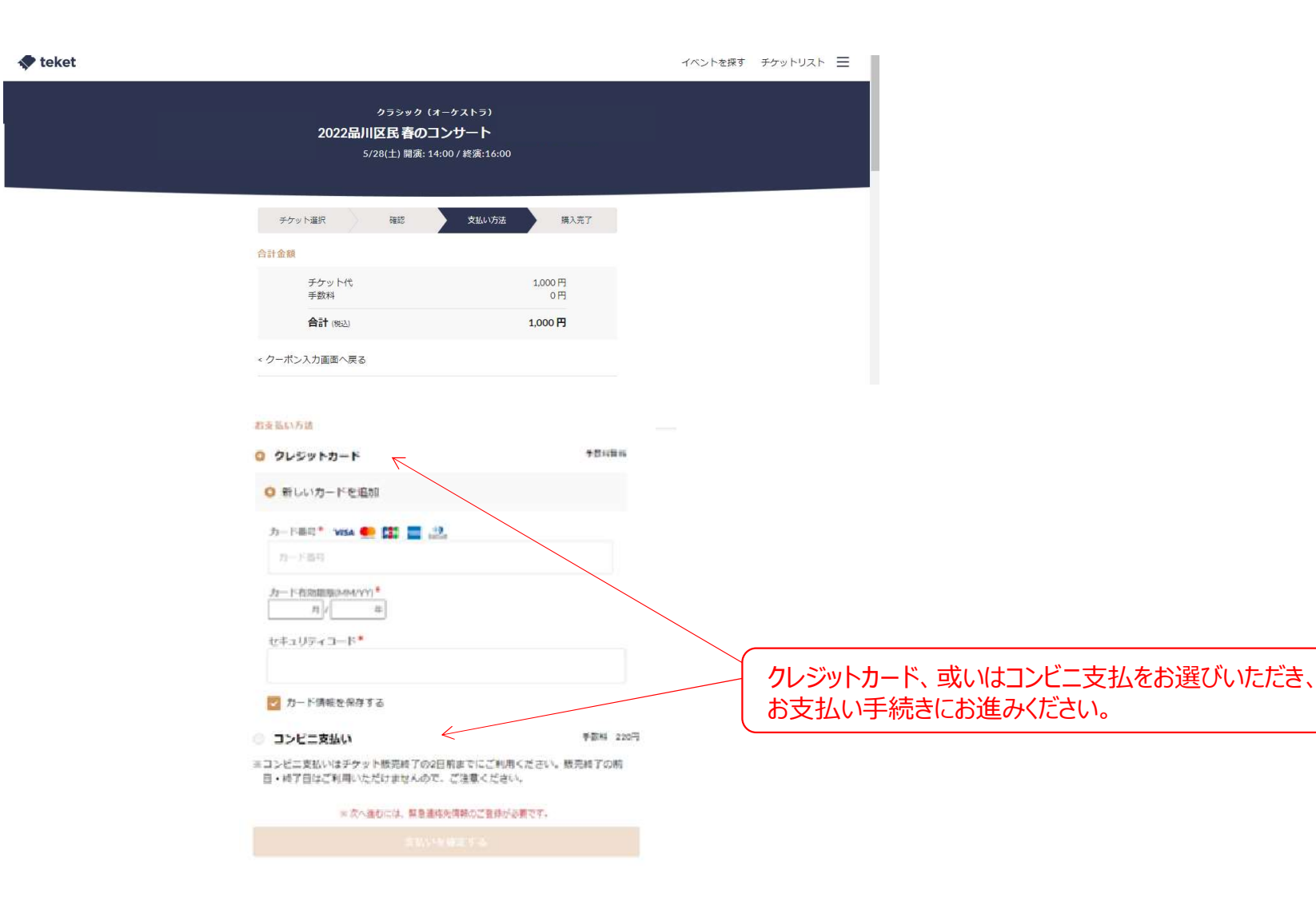

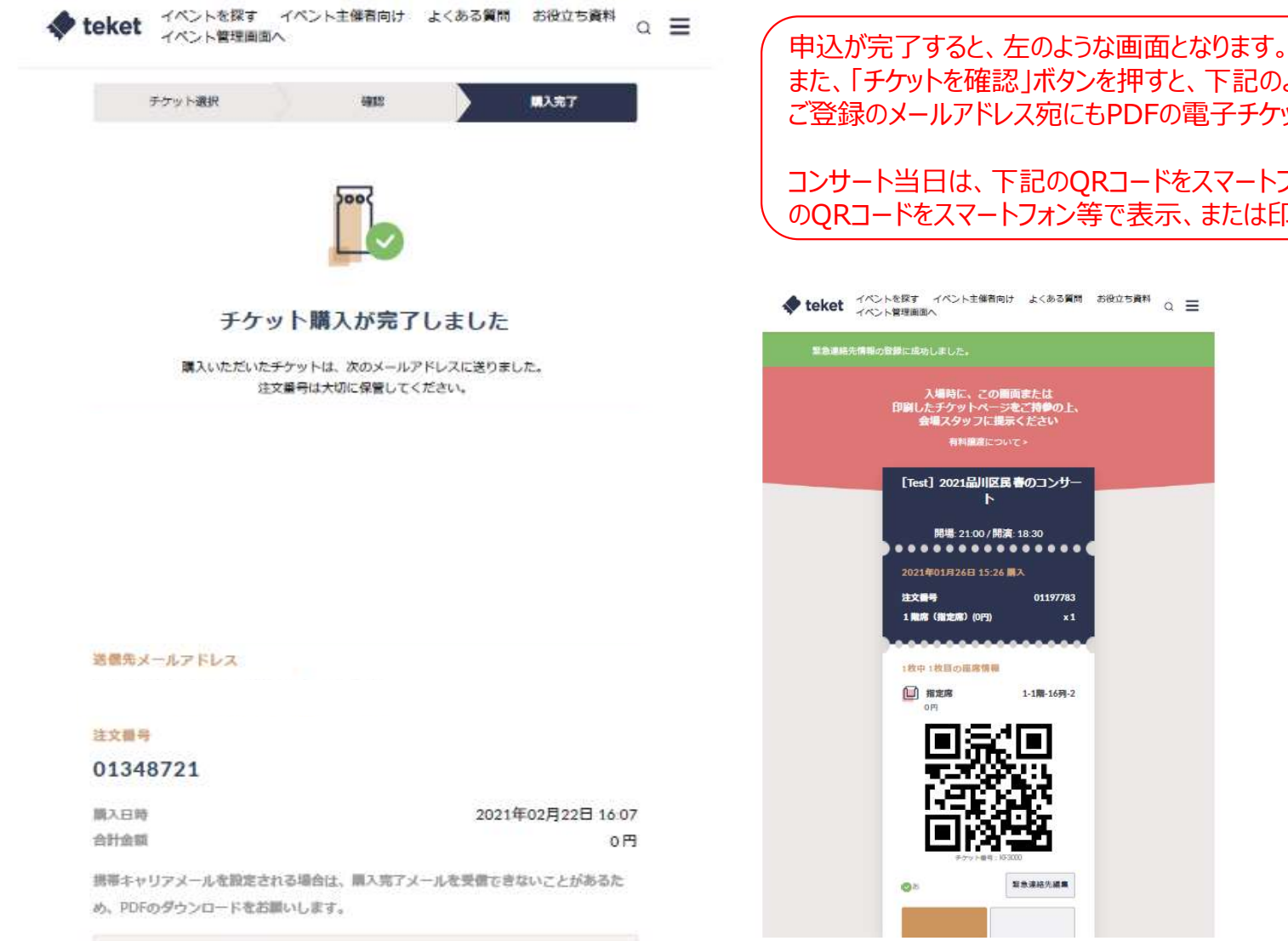

N

フォローしてイベント情報を受取る

また、「チケットを確認」ボタンを押すと、下記のようなチケットが画面に表示されます。 ご登録のメールアドレス宛にもPDFの電子チケットが届きます。

コンサート当日は、下記のQRコードをスマートフォン等で表示するか、PDFの電子チケット のQRコードをスマートフォン等で表示、または印刷したものをお持ちください。